## Ta sikkerhetskopi av alle filer

Vær sikker på at det finnes nok plass på harddisken før du foretar sikkerhetskopiering.

1 Lukk LCD-skjermen og koble til.

Lukk LCD-skjermen og koble til.

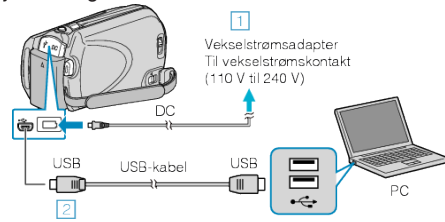

- ① Koble vekselstrømsdapateren til denne enheten. 2 Koble til med medfølgende USB-kabel.
- 2 Åpne LCD-skjermen.

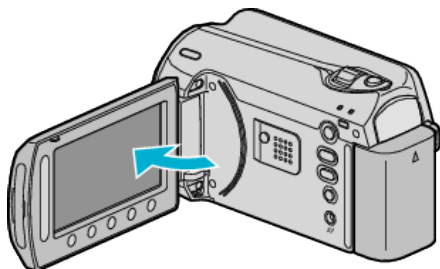

- USB MENU vises.
- 3 Velg "BACK UP" og trykk på .

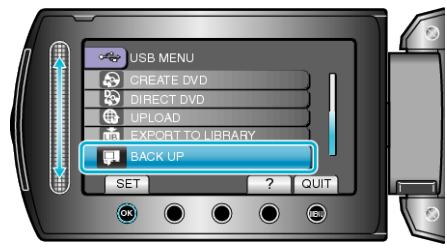

- Medfølgende programvare Everio MediaBrowser starter opp på PC-en. Etterfølgende funksjoner blir utført på PC-en.
- 4 Velg volumet.

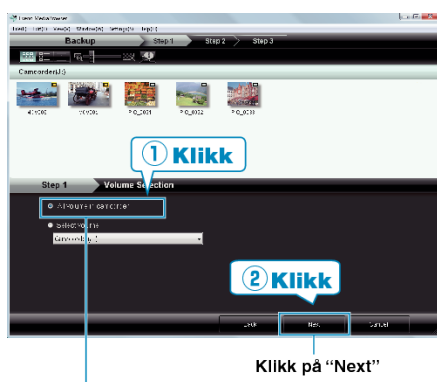

- Klikk på "All volume in camcorder"
- 5 Start sikkerhetskopiering.
  - Lagringsdestinasjon (PC)

| Step 2                | Confirm                             |                           |      |      |  |
|-----------------------|-------------------------------------|---------------------------|------|------|--|
| 01.4 J.a. Iu          | lejn Balku.                         |                           |      |      |  |
| L'estration :         | t save ties C+Use sis; ⇒tr×1 tien1• | VZVItets,Eveno PredlaBni- | -se: |      |  |
| Europer et Namarell F |                                     |                           |      |      |  |
| know yn poly 100      |                                     |                           |      |      |  |
| Received              |                                     |                           |      |      |  |
|                       |                                     |                           |      |      |  |
|                       |                                     |                           |      |      |  |
|                       |                                     |                           |      | ı    |  |
|                       |                                     | Earl.                     | Sat  | 2ano |  |
|                       |                                     |                           |      |      |  |
|                       |                                     |                           | Klik | k 📃  |  |

• Sikkerhetskopiering starter.

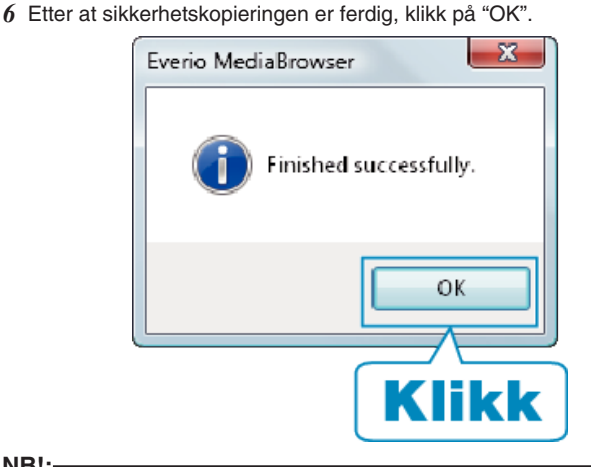

## NB!:-

- · Før du utfører en sikkerhetskopiering, må du sette i SD-kortet der videoer og stillbilder er lagret på denne enheten.
- Hvis du støter på problemer med medfølgende programvare Everio MediaBrowser, bør du konsultere "Pixela brukerstøttesenter".

| Telefon                                           | USA og Canada (Engelsk): +1-800-458-4029 (avgiftsfri)<br>Europa (Storbritannia, Tyskland, Frankrike og Spania)<br>(Engelsk/tysk/fransk/spansk): +800-1532-4865 (avgiftsfri)<br>Andre land i Europa<br>(Engelsk/tysk/fransk/spansk): +44-1489-564-764<br>Asia (Filippinene) (Engelsk): +63-2-438-0090<br>Kina (Kinesisk): 10800-163-0014 (avgiftsfri) |  |  |
|---------------------------------------------------|----------------------------------------------------------------------------------------------------|--|--|
| Hjemme-<br>side                                   | http://www.pixela.co.jp/oem/jvc/mediabrowser/e/                                                                                                    |  |  |
| Slett uønskede videoer før du sikkerhetskopierer. |                                                                                                    |  |  |

Det tar tid å sikkerhetskopiere mange videoer.

## Koble denne enheten fra PC

1 Klikk "Sikker fjerning av maskinvare".

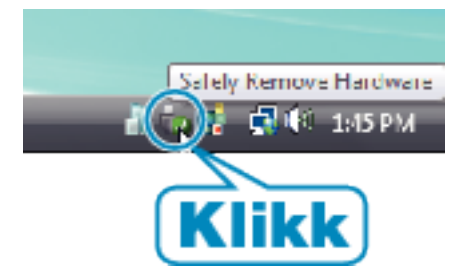

- 2 Klikk "Safely Remove USB Mass Storage Device".
- 3 (For Windows Vista) klikk "OK".
- 4 Koble fra USB-kabelen og lukk LCD-skjermen.